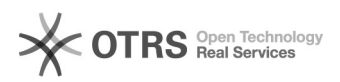

## Instalação de Impressora Xerox Phaser 3635

## 28/09/2024 14:29:20

## Imprimir artigo da FAQ

|                                                |                                                                                                    |                     |                     |      | 3 |  |
|------------------------------------------------|----------------------------------------------------------------------------------------------------|---------------------|---------------------|------|---|--|
| Categoria:                                     | SEATE::Impressoras                                                                                                    | Votos:              | 0                   |      |   |  |
| Estado:                                        | public (all)                                                                                                    | Resultado:          | 0.00 %              |      |   |  |
|                                                |                                                                                                    | Última atualização: | Seg 07 Mar 19:37:40 | 2022 |   |  |
|                                                |                                                                                                    |                     |                     |      |   |  |
| Palavras-o                                     | have                                                                                                    |                     |                     |      |   |  |
| instalação; ir                                 | npressora; phaser; 3635                                                                                                    |                     |                     |      |   |  |
|                                                |                                                                                                    |                     |                     |      |   |  |
| Sintoma (                                      | oúblico)                                                                                                    |                     |                     |      |   |  |
| Usuário solic<br>computador.                   | ta a instalação da impressora Xerox Phaser 3635 em seu                                                                                                    |                     |                     |      |   |  |
| Problema                                       | (público)                                                                                                    |                     |                     |      |   |  |
| N/A                                            |                                                                                                    |                     |                     |      |   |  |
|                                                |                                                                                                    |                     |                     |      |   |  |
| Solução (p                                     | vúblico)                                                                                                    |                     |                     |      |   |  |
| 1. Clique no<br>Impressoras                    | iniciar do Windows e selecione a opção "Dispositivos e                                                                                                    |                     |                     |      |   |  |
| 2. Em segu                                     | da clique em "Adicionar uma impressora".                                                                                                    |                     |                     |      |   |  |
| 3. Selecione                                   | a opção "A impressora que desejo não está na lista".                                                                                                    |                     |                     |      |   |  |
| 4. Selecione<br>nome de hos                    | : a opção " Adicionar uma impressora usando um endereço TCP/IP ou<br>t" e logo após clique em "Avançar".                                                            |                     |                     |      |   |  |
| 5. Altere o                                    | ampo para "Dispositivo TCP/IP" logo após clique em "Avançar".                                                                                                    |                     |                     |      |   |  |
| 6. Digite o i<br>IP" e clique e                | úmero do IP da impressora no campo "Nome do host ou endereço<br>m "Avançar".                                                                                        |                     |                     |      |   |  |
| 7. Selecione                                   | a opção "Generic Network Card" e clique em "Avançar".                                                                                                    |                     |                     |      |   |  |
| 8. Selecione<br>selecione "X                   | : a impressora "Xerox" na aba "Fabricante" e na aba Impressoras<br>erox Phaser 3635MFP Class Driver". Clique em "Avançar".                                          |                     |                     |      |   |  |
| 9. Selecione<br>"Avançar".                     | a opção "Usar o driver já instalado (recomendável) e clique em                                                                                                    |                     |                     |      |   |  |
| 10. Clique e                                   | m "Avançar".                                                                                                    |                     |                     |      |   |  |
| 11. Selecior<br>"Avançar".                     | e a opção "Não compartilhar esta impressora" e clique em                                                                                                    |                     |                     |      |   |  |
| 12. Selecion<br>solicite que a<br>página de te | e a opção "Definir esta impressora como padrão (caso o usuário<br>1 mesma seja instalada como padrão), clique no botão "Imprimir<br>ste" e logo após em "Concluir". |                     |                     |      |   |  |
| 13. Instalaç                                   | ão concluída conforme solicitação.                                                                                                    |                     |                     |      |   |  |